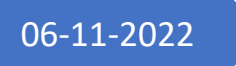

# Sit Lux

Brugervejledning til brevkassen

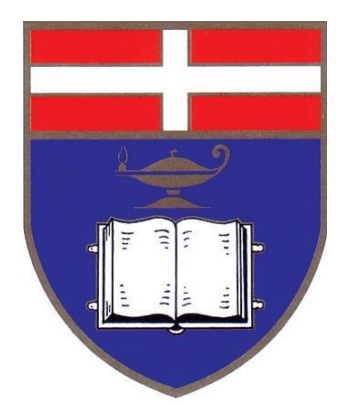

Rudolf Pedersen FORSKNINGSLOGEN SIT LUX

# Indhold

| 2 |
|---|
| 3 |
| 1 |
| 5 |
| 5 |
| 5 |
| 7 |
|   |

Ansøgning om login til Sit Lux` brevkasse

| Matrikelnummer: | 829104  | ] |
|-----------------|---------|---|
| Password:       |         | ] |
|                 | Bekræft |   |
|                 |         |   |

Klik på knappen "Opret login".

#### Udfyld skemaet, alle felter skal udfyldes.

| Matrikelnummer   | 843xxxx                |
|------------------|------------------------|
| Fornavn          | Hans                   |
| Efternavn        | Poulsen                |
| Aresse           | Industrivej 10         |
| Postnummer       | 9000                   |
| By               | Aalborg                |
| Mailadresse      | hans.poulsen@live.dk   |
| Logenummer       | 843                    |
| Logenavn         | Sit Lux                |
| Frimurerisk grad | Installeret mester 🗸 🗸 |
|                  | Indsend                |

Klik på knappe "Indsend"

| Matrikelnummer   | 843xxxx              |
|------------------|----------------------|
| Fornavn          | Hans                 |
| Efternavn        | Poulsen              |
| Aresse           | Industrivej 10       |
| Postnummer       | 9000                 |
| By               | Aalborg              |
| Mailadresse      | hans.poulsen@live.dk |
| Logenummer       | 843                  |
| Logenavn         | Sit Lux              |
| Frimurerisk grad | Installeret mester   |
| Re               | et oplysninger       |
| Sei              | nd oplysninger       |

Kontroller oplysningerne, hvis korrekt, så tryk på "Send oplysninger".

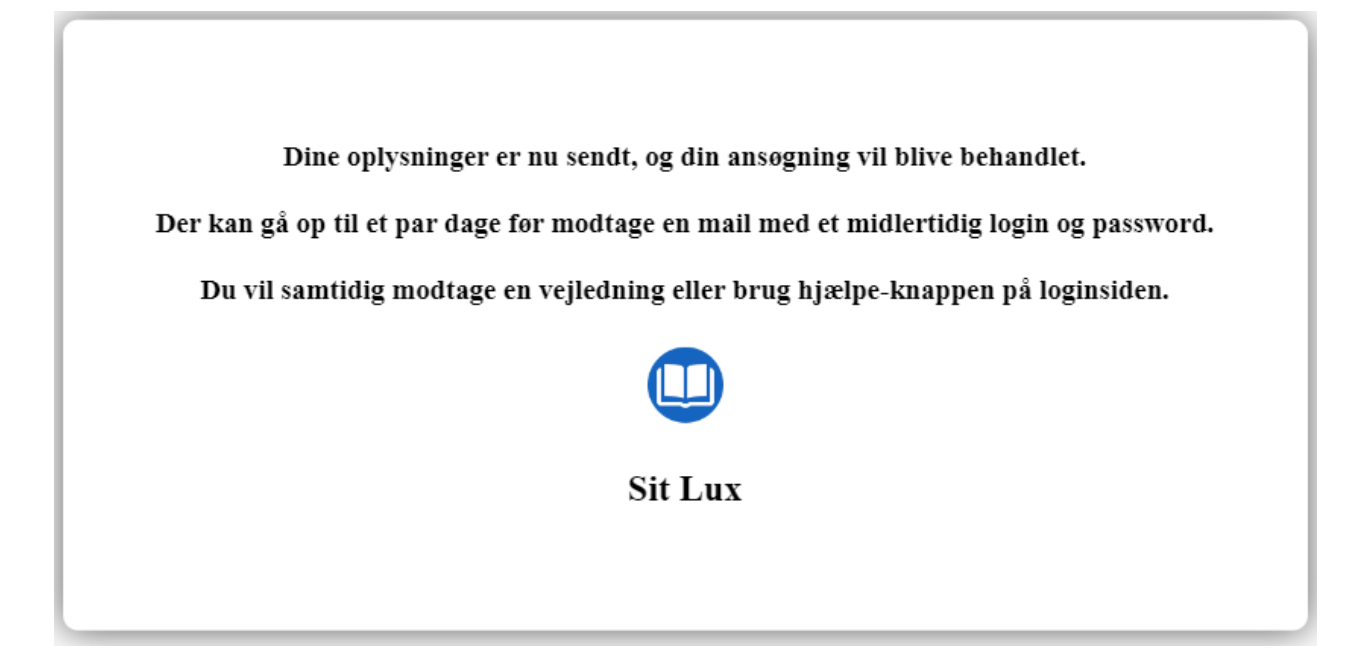

#### **Glemt password**

Har du glemt dit password, klik på knappen "Glemt password"

| Matrikelnummer: |         | ] |
|-----------------|---------|---|
| Password:       |         | ] |
|                 | Bekræft |   |

Indtast dit matrikelnummer og din e-mailadresse som du selv har oprettet og klik på "Bekræft

Dette vil nulstille dit password!

Indtast dit matrikelnumme fra din moderloge

| Matrikelnummer: | 8439999              |
|-----------------|----------------------|
| E-mail:         | hans.poulsen@live.dk |
|                 | BEKRÆFT              |

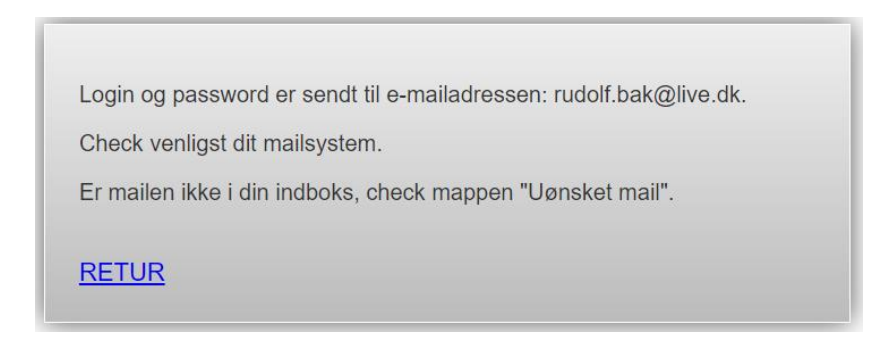

Du vil nu modtage en mail med følgende besked:

Kære br. Hans Poulsen Dit brugerid er dit matrikkelnummer: 8439999

Det tilsendte password er midlertidig, og du kan kun bruge denne ene gang.

Det midlertidige password er: 6835

Mvbh. Sit Lux

#### Login med det midlertidige password

Indtast dit matrikelnummer og det midlertidige password:

| Matrikelnummer: | 8439999 |  |
|-----------------|---------|--|
| Password:       |         |  |
|                 | Bekræft |  |

Tryk på knappen "Bekræft".

Indtast nu dit eget valgte password, husk det skal bestå at mindst 8 tegn, tal, store og små bogstaver, og tryk på "Test password".

| D                                  | 1 1                            | 4.0.4         |  |  |
|------------------------------------|--------------------------------|---------------|--|--|
| Password skal være på mindt 8 tegn |                                |               |  |  |
| Indeholde                          | tal, små <mark>og</mark> store | bogstaver     |  |  |
| Password:                          | Kurt1234poulsen                | Test password |  |  |
| Gamarar put and                    | encord                         |               |  |  |

Overholder passwordet kriterierne får du en besked øverst, klik på "OK"

| )en Evige Flamme 📃 Privat | <b>sit-lux.dk siger</b><br>Password Kurt1234poulsen er OK | he |
|---------------------------|-----------------------------------------------------------|----|
| Password skal             | være på mindt 8 tegn                                      | ОК |
| Password: Kurt            | 1234poulsen Test password                                 |    |

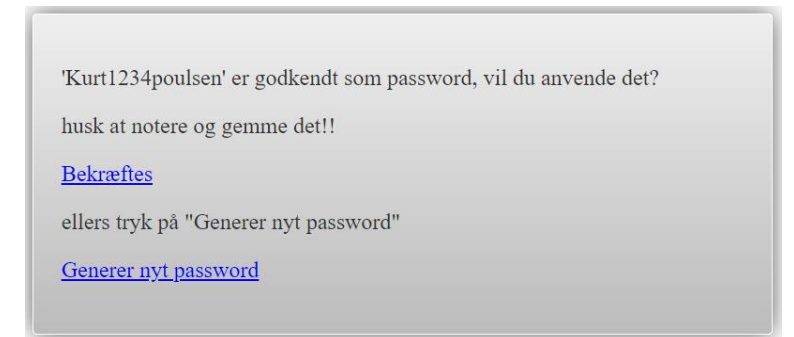

Dit password er godkendt, klik derefter på "Bekræftes", du kan også vælge at lade systemet generere et password for dig.

Log nu ind med det nye password.

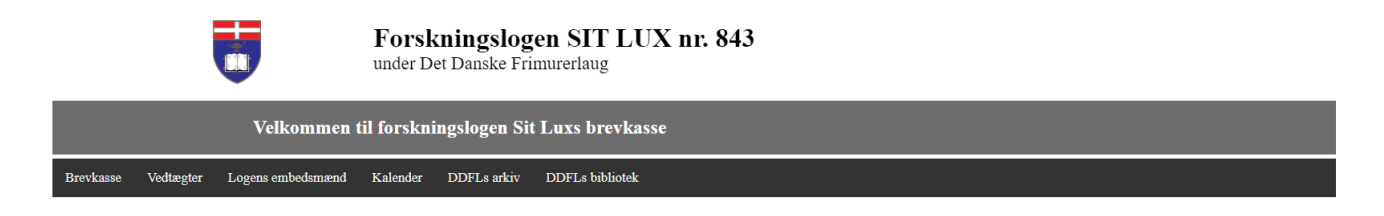

Du er nu inde i systemet.

#### Brug af brevkassen

#### Muligheder

Her har du nu følgende muligheder:

- Brevkasse se under punktet "Brevkasse" side 6
- Send spørgsmål se under punktet "Send spørgsmål" side 7.
- Vedtægter en kopi af logens vedtægter vises
- Embeder viser logens embedsmænd.
- Kalender logens aktiviteter ses her
- DDFL vejledning i arkivet og biblioteket.
  - o DDFL´arkiv
  - DDFL'bibliotek
- Logud

#### Brevkasse

| Brevkasse   | Send spørgsmål | Vedtægter     | Embeder | Kalender | DDFL | Logud |
|-------------|----------------|---------------|---------|----------|------|-------|
|             |                |               |         |          |      |       |
| Brevkasse   | Send spørgsmål | Vedtægter     | Embeder | Kalender | DDFL | Logud |
| Søg på t    | itel           | eset søgefelt |         |          |      |       |
| Tite        | )l             |               |         |          |      |       |
| Den Hellig  | e Skrift       |               |         |          |      |       |
| Det festlig | je bord        |               |         |          |      |       |
| Processio   | n - ÆM         |               |         |          |      |       |

Her har du to muligheder, der er fritekstsøgning på tiltet i feltet "Søg på titel", eller vælg et af punkterne under "Titel".

Her er valgt "Den Hellige Skrift", i venstre side ses indsenderens spørgsmålet og højre side Sit lux 'svar.

| Spørgsmål vedrørende: Den Hellige Skrift                                                                                                    |                                                                                                    |  |  |  |  |
|----------------------------------------------------------------------------------------------------|----------------------------------------------------------------------------------------------------|--|--|--|--|
| Spørgsmål                                                                                                    | Svar                                                                                                    |  |  |  |  |
| Spørgsmål<br>På næste logeaften skal vi optage en muslim, hvorfor jeg gerne vil have<br>oplyst, om han må medbringe sin egen koran, som han kan aflægge sin<br>forpligtelse på, og i giver fald hvordan den skal placeres på Mesterens pult<br>i forhold til Den Hellige Skrift.<br>Ligeledes om den skal være åben eller lukket, og hvordan vinkel og passen<br>skal placeres, og endelig hvor han skal placere sin hånd, og om han skal<br>kysse DHS eller hans egen Hellige Skrift (koranen) | Svar   Den pågældende er velkommen til at medbringe sin egen Hellige Skrift<br>(koranen), der placeres åben eller lukket ved siden af DHS, der åbnes på<br>sædvanlig rituel måde med vinkel og passer på venstre side – nusk altid<br>venstre side, da forpligtelsen aflægges på højre side – altså på DHS og<br>ikke på vinkel og passer.   Såfremt han medbringer sin egen koran, som anført, aflægges forpligtelsen<br>på denne.   Hvis den åbnes, skal det ske på en tilfældig side, idet forpligtelsen er en<br>symbolsk handling og hverken en kristen eller en muslimsk handling.   Han kysser den bog, han aflægger sin forpligtelse på.   Kilde: The Freemason at Work, side 338 af Harry Carr (1977) |  |  |  |  |
|                                                                                                    |                                                                                                    |  |  |  |  |

# Send spørgsmål

| Brevkasse | Send spørgsmål | Vedtægter           | Embeder             | Kalender           | DDFL | Logud |
|-----------|----------------|---------------------|---------------------|--------------------|------|-------|
|           | Hans Pou       | lsen skriv dit spør | gsmål i feltet og s | send det til Sit I | Lux  |       |
|           |                |                     |                     |                    |      |       |
|           |                |                     |                     |                    |      |       |
|           |                |                     |                     |                    |      |       |
|           |                |                     |                     |                    |      |       |
|           |                |                     |                     |                    |      |       |
|           |                |                     |                     |                    |      |       |
|           |                |                     |                     |                    |      |       |

Indsend

I det store felt, skriv dit spørgsmål, tryk derefter på knappen "Indsend".